## iPad Mail App - How to Receive Emails

## To enter the email password for your iPad Mail App to receive mail, please follow the below instructions:

- **1.** Open the settings app.
- **2.** Scroll down to Passwords & Accounts.
- 3. Select your account.
- 4. Press on the box that says Account and then your email address afterwards.
- 5. Enter the password in the password box.
- **6.** Press done, all the boxes should have ticks next to them and you will be able to access your emails.